(1)「B!Navi」へのアクセス

以下のURLからポータルサイト(B!Navi)にアクセスしてください。

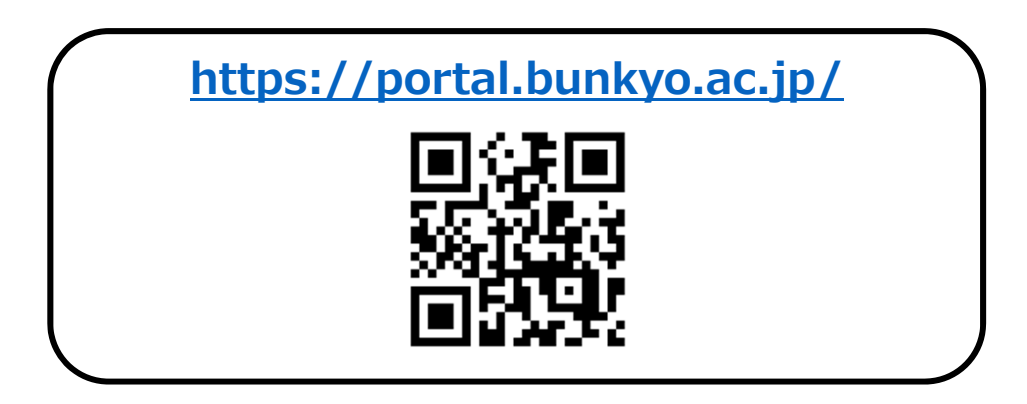

(2) 「B!Navi」へのログイン

メールアドレス、パスワードを入力しポータルサイト(B!Navi)にログインしてください。

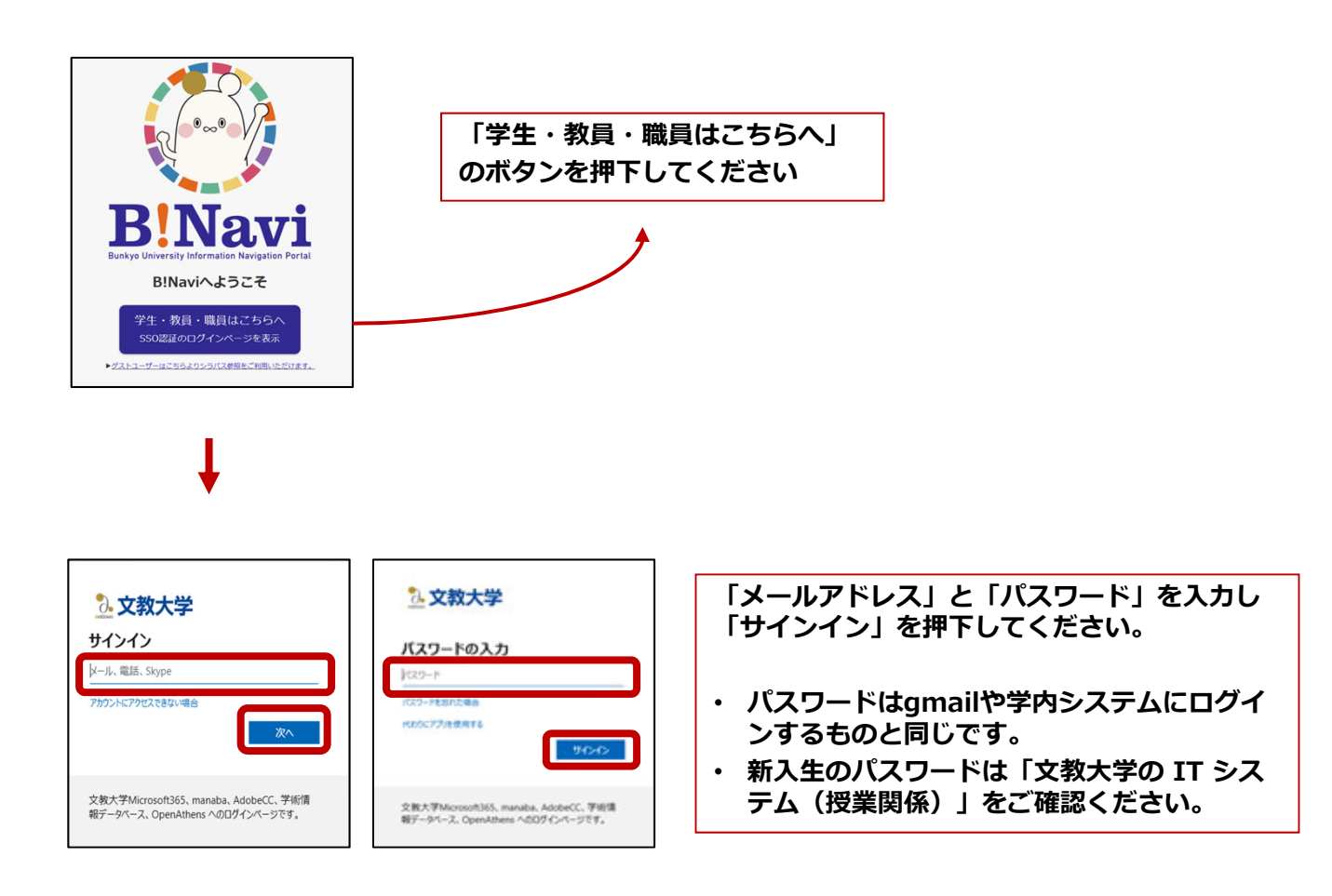

# (3)通常履修登録(抽選科目でない科目)

トップページ左側のメニューから履修登録機能を選択してください

| BNavi                                                                                                    | HOME ><br>MOME   |                             |             |        |                |             |            |     |     |
|----------------------------------------------------------------------------------------------------|------------------|-----------------------------|-------------|--------|----------------|-------------|------------|-----|-----|
| ۲۵۳۵<br>۲۵۵۵                                                                                                    |                  |                             | <b>B!</b> ] | N      | 8              | 17          | <b>7</b> j | Ĺ   |     |
|                                                                                                    |                  | Bunkyo                      | University  | Inform | ation N        | lavigati    | on Port    | .al |     |
| े स-911 ·                                                                                                    | ① お知らせ&ニュース      |                             |             |        |                |             |            |     |     |
| 「「「「「」」を示・アンケート ・                                                                                                    | お知らせはありません       |                             |             |        |                |             |            |     |     |
| 学生生活                                                                                                    | ★ 新着情報           | () ショートカット                  | MY;         | スケジュ   | ル              |             |            |     |     |
| 教務/授業開連     お知らせはごちら     おおします     おおします     おおもます     おおもます | あなた宛の新着情報はありません。 |                             | *           |        | 202            | 25年         | 2月         |     | ->  |
|                                                                                                    | ① リンク            | ③ 各種申請ボートレット                | Sun         | Mon    | Tue            | Wed         | Thu        | Fri | Sat |
|                                                                                                    | MYリンク編集          | 甲頭情報はありません。<br>Q 各種申請参照機能へ  | 2           | 3      | 4              | 5           | 6          | 7   | 1   |
|                                                                                                    |                  |                             | 9           | 10     | 11             | 12          | 13         | 14  | 15  |
| ▶ 抽選登録照会                                                                                                    | 左側のメニ            | ニューより                       |             |        | 18             | 19          | 20         | 21  | 22  |
| <ul> <li>              康修登録・登録状況照会             →             ▲</li></ul>                                                                                                    | →→ 「教務/批         | 受業関連>履修>履修登録・登録状況照<br>マイださい | 会」          |        | 25             | 26          | 27         | 28  |     |
|                                                                                                    | で迭代して            |                             | 豆球ごり        | ເເທລາ  | ]21日( <br>定はあり | Fri)<br>ません |            |     |     |

以下の画面で履修登録ができます。

# 登録後、必ず画面左上の「**登録完了」**をクリックしてください。

| *************************************                                                                                                    |                                                                                      |
|----------------------------------------------------------------------------------------------------|--------------------------------------------------------------------------------------|
| No.         No.         No.         Yee         Yee         Yee         No.           No.         R174379630138         Yee         No.         No.         No.         No.           No.         R174379630138         Yee         No.         No.         No.         No.           No.         R174379630138         Yee         No.         No.         No.         No.           No.         R0.03879630178         No.         No.         No.         No.         No.           No.         R0.03879630178         No.         No.         No.         No.         No.                                                                                                    | 時間割コードを指定して履修登録する場合、<br>「コード指定登録」リンクをクリックしてください。<br>履修登録科目入力画面を表示します。                |
| NUMBER OF CONTROL         NUMBER OF CONTROL         NUMBER OF CONTROL | 履修登録する場合、「未登録」リンクか「追加登録」リンクをクリックしてください。<br>履修登録科目選択画面を表示します。                         |
| 10         100         100         100         100         100         100         100         100         100         100         100         100         100         100         100         100         100         100         100         100         100         100         100         100         100         100         100         100         100         100         100         100         100         100         100         100         100         100         100         100         100         100         100         100         100         100         100         100         100         100         100         100         100         100         100         100         100         100         100         100         100         100         100         100         100         100         100         100         100         100         100         100         100         100         100         100         100         100         100         100         100         100         100         100         100         100         100         100         100         100         100         100         100         100         100         100                                                                                                    | 履修登録済みの科目をコマに表示します。<br>削除する場合、「時間割コード」のリンクをクリッ<br>クしてください。                           |
| NORM         NORM         NORM <th< td=""><td>集中講義またはオンデマンド科目を登録する場合、<br/>「集中講義・オンデマンド科目を登録」リンクをク<br/>リックしてください。集中講義の登録画面を表示し<br/>ます。</td></th<>                                                                                                    | 集中講義またはオンデマンド科目を登録する場合、<br>「集中講義・オンデマンド科目を登録」リンクをク<br>リックしてください。集中講義の登録画面を表示し<br>ます。 |
| CON         CON         CON         APP / CON         APP / CON           ************************************                                                                                                    | 履修登録済みの集中講義・オンデマンド・実習科目<br>を表示します。削除する場合、<br>「時間割コード」のリンクをクリックしてください。                |

## 履修登録方法(通常履修 ※抽選科目でない科目)

「登録完了」をクリックすると、履修登録を完了します。 登録完了後も履修登録期間内であれば、何度でも履修の追加登録・削除を行えます。

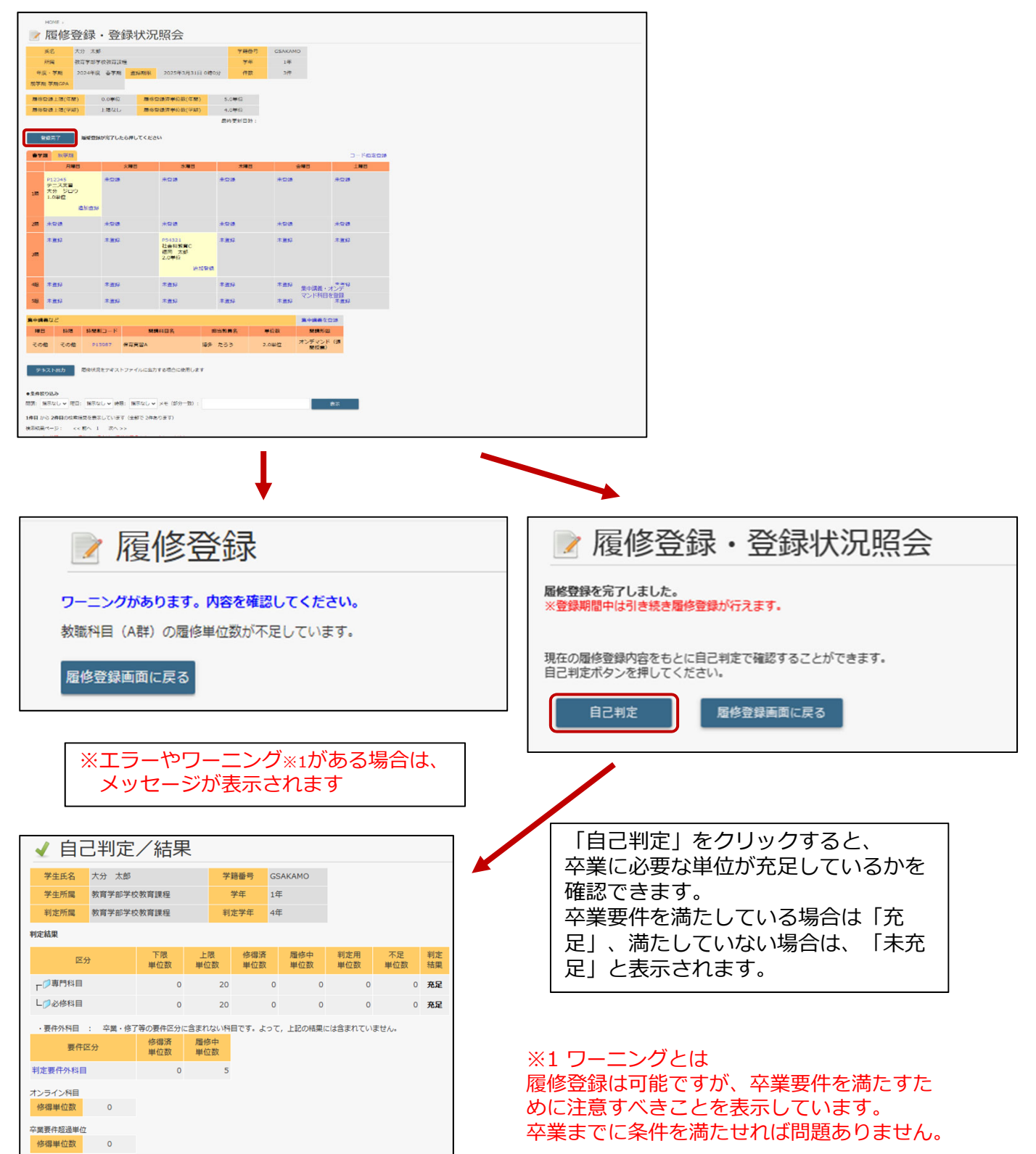

### 履修登録方法(抽選登録)

#### (4)抽選登録

トップページ左側のメニューから履修登録機能を選択してください。

#### 抽選で当選した科目は履修削除ができませんのでご注意ください。

| BlNavi                                                        | HOME >           |                         |             |        |               |             |            |     |     |
|---------------------------------------------------------------|------------------|-------------------------|-------------|--------|---------------|-------------|------------|-----|-----|
| ログアウト<br>展り30分                                                |                  | B                       | <b>R</b> [] | N      | 2             |             | <b>7</b> 1 |     |     |
| = <u>x==</u>                                                  |                  | Bunkyo                  | University  | Inform | ation N       | lavigati    | on Port    | al  |     |
| A HOME >                                                      |                  |                         |             |        |               |             |            |     |     |
| ₩ ハーツル ・                                                      | あねらせはありません       |                         |             |        |               |             |            |     |     |
| · · · · · · · · · · · · · · · · · · ·                         | <u>▲</u> ) 新着情報  | () ショートカット              | MY:         | スケジュ   | - <i>I</i> L  |             |            |     |     |
| 教務/授業関連      -                                                | あなた宛の新著情報はありません。 |                         | *           |        | 202           | 25年         | 2月         |     | ->  |
| TOPページ お知らせはごちら >                                             | リンク              | ● 各種申請ポートレット            | Sun         | Mon    | Tue           | Wed         | Thu        | Fri | Sat |
|                                                               | MYリンク編生          | 申請償報はありません。 🔍 各種中請参照機能へ |             |        |               |             |            |     | 1   |
|                                                               |                  |                         | 2           | 3      | 4             | 5           | 6          | 7   | 8   |
| ▶ 抽避登録 >                                                      |                  |                         | 9           | 10     | 11            | 12          | 13         | 14  | 15  |
| ▶ 抽遊登録照会 >                                                    | 左側のメニュー          | -より                     |             |        | 18            | 19          | 20         | 21  | 22  |
| 履修登録·登録状況照会                                                   | → 「教務/授業関        | ]連>履修>抽選登録」             |             |        | 25            | 26          | 27         | 28  |     |
| ↓         自己判定         >           ↓         資格自己判定         > | を選択してくた          | ごさい。                    |             | 5      | 21日(I<br>定はあり | ⁼ri)<br>ません |            |     |     |

#### 以下の画面から抽選登録科目の申込をしてください。

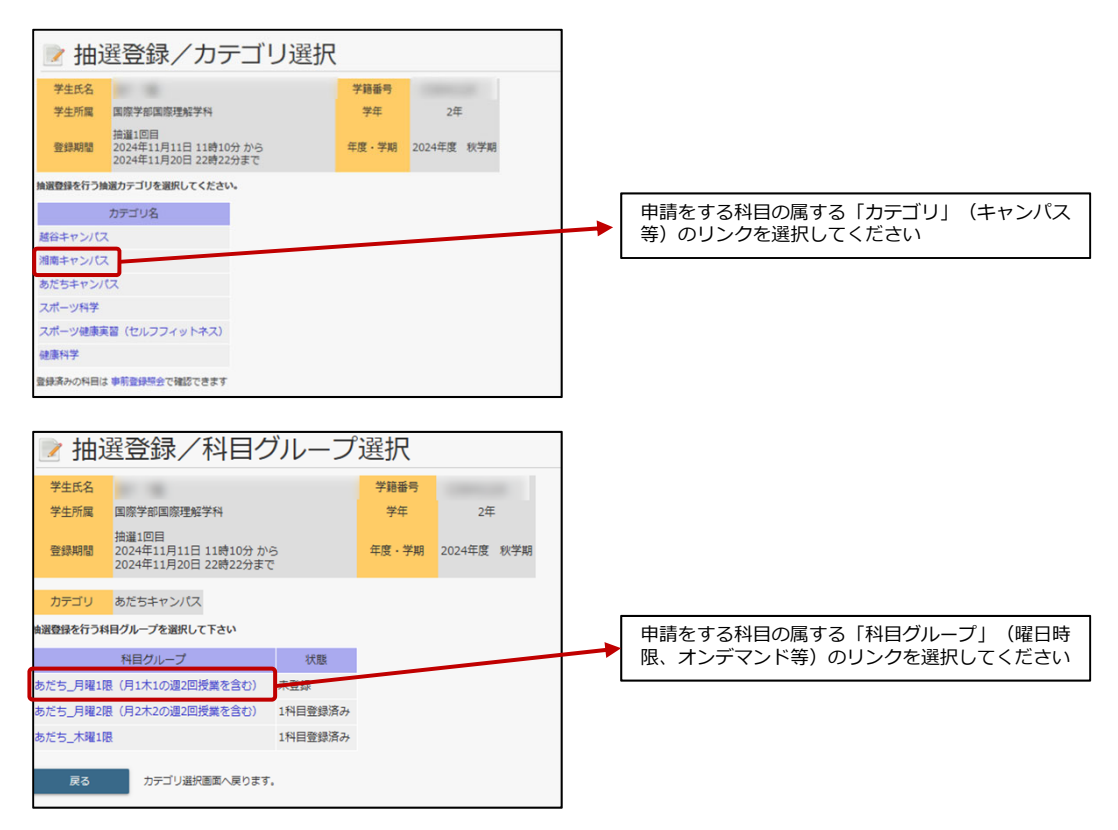

## 履修登録方法(抽選登録)

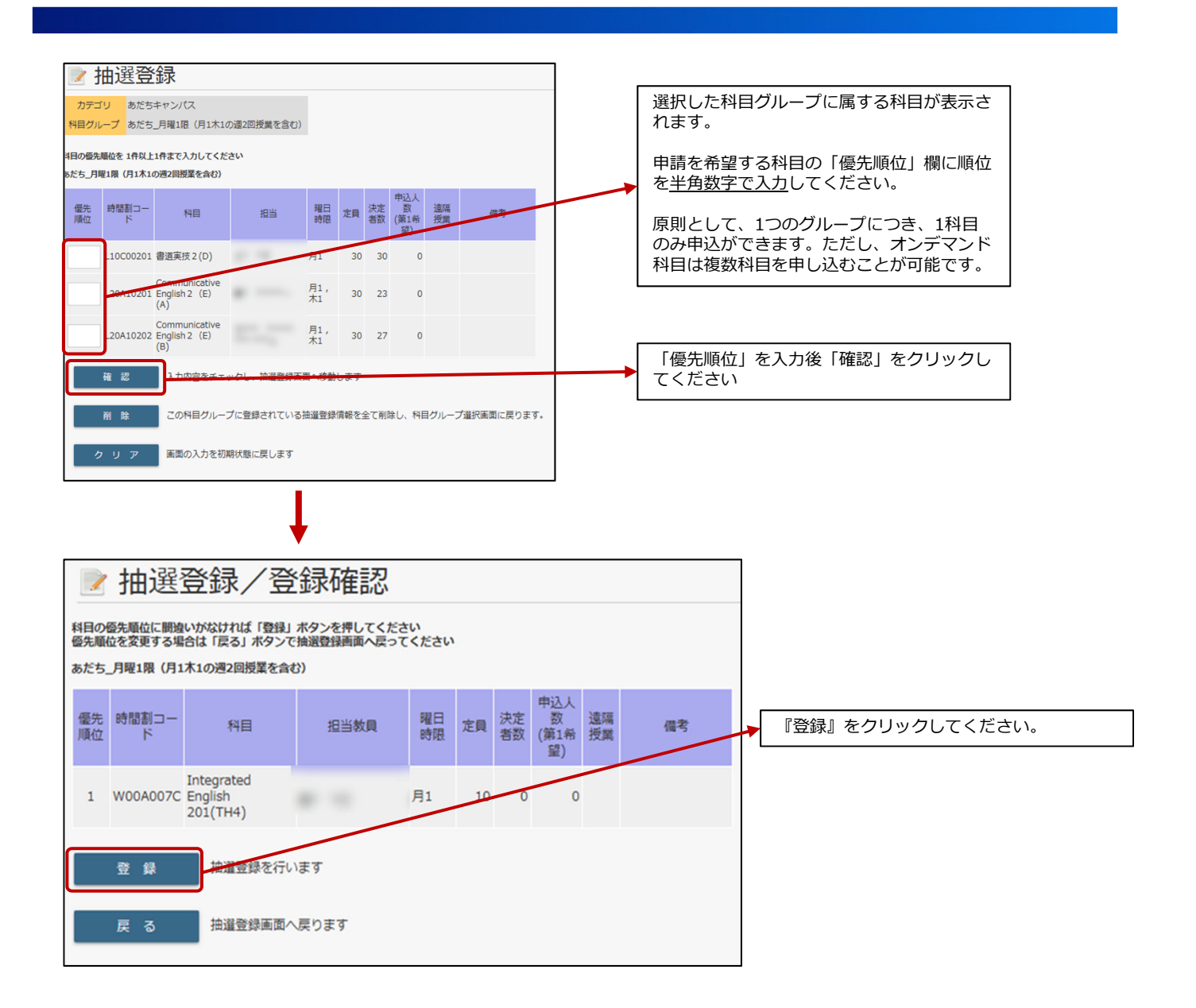

履修登録期間内であれば、何度でも抽選登録の追加・削除を行えます。

抽選登録後、必ず「抽選登録照会」画面(次ページ参照)で申請内容を確認してください。

「抽選登録照会」で申込した内容を確認できます。

トップページ左側のメニューから「教務/授業関連>履修>抽選登録照会」を選択してください。

|                                                                                                    | 抽道                                    | <u>巽登</u> 録                                                 | 照会                                  |       |     |   |                                   |                |                                             |
|----------------------------------------------------------------------------------------------------|---------------------------------------|-------------------------------------------------------------|-------------------------------------|-------|-----|---|-----------------------------------|----------------|---------------------------------------------|
| 氏征                                                                                                    | z                                     |                                                             |                                     | 学籍番号  |     |   |                                   |                |                                             |
| 所加                                                                                                    | Ę                                     | 国際学部国                                                       | 際理解学科                               |       | 学年  |   |                                   |                |                                             |
| 登録                                                                                                    | 明間                                    | 登録期間外                                                       |                                     | 年度・学期 | 202 |   |                                   |                |                                             |
| (施過登録希望情報)>                                                                                                    |                                       |                                                             |                                     |       |     |   |                                   |                |                                             |
| 総キャンパス                                                                                                    |                                       |                                                             |                                     |       |     |   |                                   |                |                                             |
| 登録され                                                                                                    | れていま                                  | きせん                                                         |                                     |       |     |   |                                   |                |                                             |
| 相南キャ                                                                                                    | ンパス                                   | Ett 6.                                                      |                                     |       |     |   |                                   |                |                                             |
| 豆球ごん<br>あだちキ・<br>あだち_                                                                                                    | ャンパワ<br>_月曜21                         | ス<br>限 (月2木2の)                                              | 週2回授業を含む)                           |       |     | _ |                                   |                |                                             |
|                                                                                                    | ャンパン<br>月曜21<br>優先<br>順位              | ス<br>限 (月2木2の)<br>時間割コー<br>ド                                | 82回授業を含む)<br>科目                     |       | 担当  |   | 曜日時限                              | 定員             | 申込人<br>数 (第1<br>希望)                         |
| <ul> <li>豆球され</li> <li>あだちキ・</li> <li>あたち、</li> <li>抽選</li> <li>回数</li> <li>1</li> </ul>                                                                                                    | ャンパジ<br>月曜21<br>優先<br>順位<br>1         | ス<br>限 (月2木2の)<br>時間割コー<br>ド<br>W40C001A                    | 週2回授業を含む)<br>科目<br>外国史 A (西洋)       |       | 担当  |   | 曜日<br>時限<br>月2,木<br>2             | 定員<br>10       | 申込人<br>数 (第1<br>希望)<br>1                    |
| <ul> <li>         豆球さん         あだちキ・         あだち         面数         1         あだち、         あだち、         1         あだち、         5         1         5         5         5         5         5         5         5         5         5         5         5         5         5         5         5         5         5         5         5         5         5         5         5         5         5         5         5         5         5         5         5         5         5         5         5         5         5         5         5         5         5         5         5         5         5         5         5         5         5         6         6         7         6         7         7         7         7         7         7         7         7         7         7         7         7         7         7         7         7         7         7         7         7         7         7         7         7         7         7         7         7         7         7         7         7         7         7         7         7         7         7         7         7         7         7         7         7         7         7         7         7         7         7         7         7         7         7</li></ul>                                                                            | ャンパン<br>月曜21<br>優先<br>順位<br>1         | ス<br>限 (月2木2の)<br>時間割コー<br>ド<br>W40C001A<br>限               | 自2回授業を含む)<br>科目<br>外国史 A (西洋)       |       | 担当  |   | 曜日<br>時限<br>月2,木<br>2             | 定員<br>10       | 申込人<br>数 (第1<br>希望)<br>1                    |
| <ul> <li>         豆球され         あだちキ・         抽選         1         あたち         抽選         回数         1         あたち         抽選数         1         3         カビち         抽選数         1         1         3         カビち         1         3         カビち         1         カビち         1         カビち         カビカ         カビカ</li></ul> | ヤンパン<br>月曜21<br>優先<br>順位<br>1<br>本曜11 | ス<br>限(月2木205)<br>時間割コー<br>ド<br>W40C001A<br>限<br>時間割コー<br>ド | 82回授業を含む)<br>科目<br>外国史 A (西洋)<br>科目 |       | 担当  |   | 曜日<br>時限<br>月2,木<br>2<br>曜日<br>時限 | 定員<br>10<br>定員 | 申込人<br>数(第1<br>希望)<br>1<br>申込人<br>第1<br>希望) |

#### (5) 抽選結果の確認

抽選登録のうえ、当選した科目については、履修登録に追加されます。 抽選で当選した科目は履修削除できません。

| HOME >              |                          |                |             |         |  |                      |
|---------------------|--------------------------|----------------|-------------|---------|--|----------------------|
| · 履修登録・             | 登録状況照会                   |                |             |         |  |                      |
| 新名 人分 人對            |                          | Tinds          | CSAKAMO     |         |  | → 当選した科目は履修登録に追加される。 |
| HE 4672708          | 6.2 <b>%</b>             | 7=             | 144         |         |  |                      |
| 2024#12 ð           | TAN #1/RUS 2025#3/131L   | 1 OIETOS) (FIX | 3/4         |         |  |                      |
| T TRICPA            |                          |                |             |         |  |                      |
| <b>智信上超(年間)</b> 0.0 | 単位 語修業級清単位数(年間)          | 5.0440         |             |         |  |                      |
| 御袋上翅(学校) 上短         | なし 目応敏統済中位数(学術)          | 4.04%0         |             |         |  |                      |
|                     |                          | RHTNON:        |             |         |  |                      |
| martin and          | 1.0000 x 2.0000          |                | _           |         |  |                      |
|                     | and a second a second    |                |             |         |  |                      |
| 81 81.9°81          |                          |                |             | 四十年時定業総 |  |                      |
| MILL                | XRD XRD                  | AJEC           | 大和日         | 生産ロ     |  |                      |
| 912345 木<br>テニス事務   | 228                      | *28            | *20         | +22/8   |  |                      |
| 大分 ジロウ<br>1.0単位     |                          |                |             |         |  |                      |
| 10.0112.38          |                          |                |             |         |  |                      |
|                     |                          |                |             |         |  |                      |
| *20* *              | 100 H 200                | * 234          | * 234       | *****   |  |                      |
| 7.892 A             | #12 P54321<br>社会科教育C     | ##Q            | <b>未要</b> 2 | *#12    |  |                      |
|                     | 運用 大郎<br>2.0単位           |                |             |         |  |                      |
|                     |                          | OWIR           |             |         |  |                      |
| +0.8 +              | -0.8                     | +0.8           | +018        | +0.8    |  |                      |
|                     |                          |                |             |         |  |                      |
|                     | #42                      | <b>未要</b> 段    | 未解放         | ****    |  |                      |
| S S MAR             |                          |                | 集中講員        | 100     |  |                      |
| EI 1018 1012813-    | N N#442                  | <b>担当教育名</b> ( | NGR RIAT    |         |  |                      |
| の他 その他 P15983       | 你需求留A                    | 第5 たろう 2       | の単位 オンデマン   | F Gm    |  |                      |
|                     |                          |                |             |         |  |                      |
| 74.3.5出力 周内状形化力     | ドストファイルに出力する場合に使用しま      |                |             |         |  |                      |
|                     |                          |                |             |         |  |                      |
| 年級り込み               |                          |                |             |         |  |                      |
| ·唐水らし - MEI: 唐水らし - | (第3): 徳示なし → メモ (第3)一致): |                |             | 25.元    |  |                      |
| から 20日の秋年後間を見まして    | います (全部で2件市ります)          |                |             |         |  |                      |
| 24-D: ((EA 1 2      | (A 33)                   |                |             |         |  |                      |